# **On-line Regional Wrestling Host Instructions**

All regional and sectional results will be submitted on-line to the IESA. Location and time information will also be entered by the host and posted on the website. At any time, a host may access their tournament information to post dates, times, and locations for their tournament games.

#### I. LOGGING-IN TO THE IESA MEMBER CENTER

- **A.** Go to the IESA Website and click on the red Member Center login button on the left hand side of the web page.
- B. Choose your school and enter your school's password. Example Below.

# Choose your school and enter your password to log in.

|                                                       | Administra<br>User IDs are no<br>nar | Administrators, coaches and directors log in here.<br>er IDs are no longer needed - choose your school by common<br>name (city first), ex. Normal Parkside. |                  |                      |  |  |  |
|-------------------------------------------------------|--------------------------------------|----------------------------------------------------------------------------------------------------|------------------|----------------------|--|--|--|
| Choose your school<br>and enter your<br>Password here | Your School<br>Password              | Choose (                                                                                                    | City/School      | <b>_</b>             |  |  |  |
| -                                                     |                                      |                                                                                                    | Click Here 📫     | Click here to log in |  |  |  |
|                                                       |                                      |                                                                                                    | HELP! I don't kn | now the password!    |  |  |  |

# II. ACCESSING HOST ADMINISTRATION

- **A.** You have now accessed your school page.
- **B.** Click on the Registration & Logins Link.

| <u>Menu</u> | Bolingbrook Bro | Click<br>Here |                                  |   |                    | Log Out |
|-------------|-----------------|---------------|----------------------------------|---|--------------------|---------|
|             | Activity T      | •             | <b>Registration &amp; Logins</b> | - | Information        |         |
| Activity Tr | acker           |               | ]                                |   |                    |         |
| GRE         | EN = GOOD TO GO | YE            | LLOW = ATTENTION                 |   | RED = OVERDUE/PROB | BLEM    |

**C.** Regional Entry Center and Host Administration links are located on the right side of this page. Click on the Host Admin link of the activity that you wish to complete.

| Membership Dues & Activity Registration         | Entry Centers & Host Administration           |                    |      |  |
|-------------------------------------------------|-----------------------------------------------|--------------------|------|--|
| Membership renewed on 5/27/20XX                 | Girls Softball                                | Entry Center       | Clic |  |
|                                                 | Cross-Country                                 | Entry Center       | Here |  |
| Dues, Athletics and Scholastic Bowl             | Dues, Athletics and Scholastic Bowl 20XX-20XX |                    |      |  |
| Dues/Art Workshops                              | Dues/Art Workshops 20XX-20XX                  |                    |      |  |
|                                                 | Scholastic Bowl                               | Entry Center       |      |  |
| Dues/Music Contests                             | Track & Field                                 | Assignment Pending |      |  |
| -Speech Registration will be available Aug. 1 - |                                               |                    |      |  |

# **III. SET MEET LOCATION INFORMATION**

| Regional 2                               |                    |      |
|------------------------------------------|--------------------|------|
| Email Regional 2 Coaches / Admis         |                    |      |
| Sectional Host Info                      | Set Regional       |      |
| <b>Regional Host Online Instructions</b> | Time/Location Here |      |
| Set Regional Time/Location               | -                  | OPEN |
| Open thru 2/XX/20XX                      |                    |      |
|                                          |                    |      |
| Set Regional Results                     |                    | OPEN |
| Open 2/XX/20XX thru 2/XX/20XX            |                    |      |
|                                          |                    |      |
| Update Entries by School                 |                    | OPEN |
| Open thru State Scoring                  |                    |      |
|                                          |                    |      |
| Download Regional Entry Data             |                    |      |
| View Regional Rosters                    |                    |      |

- A. As a host, you enter the actual location and start time of the regional meet. You will need to provide the venue name, address and city. <u>Click on the "Update" button after you have filled</u> <u>in your information</u>. If you do not click "Update", your information will not be saved.
- B. After updating, the venue information will then be posted on the IESA website on the wrestling assignments page. You may direct fans/parents to the assignment page for tournament information.
- C. The address and city information are extremely important to enter. This information will generate an on-line map and directions to your facility.

|             | Boys Wrestling Host Administration |        |                                                        |  |  |  |  |
|-------------|------------------------------------|--------|--------------------------------------------------------|--|--|--|--|
|             |                                    |        | Entry Menu - Regional Entry Form - Host Administration |  |  |  |  |
|             | <b>Regional 2</b>                  | Locat  | ions                                                   |  |  |  |  |
|             |                                    |        | Update as often as needed. All fields optional.        |  |  |  |  |
|             | <b>Regional 2</b>                  |        |                                                        |  |  |  |  |
|             |                                    | 1      | Update                                                 |  |  |  |  |
| Regi<br>Wor | ional Hosts<br>·k Here  🟓          | Time   |                                                        |  |  |  |  |
|             |                                    | Venue  | TBD                                                    |  |  |  |  |
|             | Ad                                 | ddress |                                                        |  |  |  |  |
|             |                                    | City   |                                                        |  |  |  |  |
|             |                                    |        | Update                                                 |  |  |  |  |

#### IV. VIEWING REGIONAL ENTRIES

- A. As a host, you will have access to all of the on-line regional entry forms for teams competing in your tournament.
- B. To view all of the regional rosters for your regional, click on the "View Regional Rosters" on the Host Administration page. Print the Regional entry forms before your seeding meeting.
- C. If you are creating a written program for your tournament, you will be able to download all of the regional entry information for your tournament.
  - Click on the "Download Regional Entry Data" link. (See below)
  - Choose PC or Mac.
  - Click "Get School Data" (member school data) or "Get Entry Data" (contestant data)
  - Save the resulting file to your hard drive as an .xls file.

| Regional 2                               |                                        |   |      |
|------------------------------------------|----------------------------------------|---|------|
| Email Regional 2 Coaches                 |                                        |   |      |
| Sectional Host Info                      |                                        |   |      |
| <b>Regional Host Online Instructions</b> |                                        |   |      |
| Set Regional Time/Location               |                                        |   | OPEN |
| Open thru 2/XX/20XX                      |                                        |   |      |
|                                          |                                        |   |      |
| Set Regional Results                     |                                        |   | OPEN |
| Open 2/XX/20XX thru 2/XX/20XX            |                                        |   |      |
|                                          |                                        |   |      |
| Update Entries by School                 |                                        |   | OPEN |
| Open thru State Scoring                  |                                        |   |      |
|                                          | To view Degional                       | ] |      |
| Download Regional Entry Data             | 10 view Kegionai<br>Rosters click here |   |      |
| View Regional Rosters                    |                                        |   |      |
|                                          |                                        |   |      |

| Regional 2 Entry Data                                                                                                    |  |  |  |  |  |  |  |
|----------------------------------------------------------------------------------------------------|--|--|--|--|--|--|--|
| To download Regional 2 data file:                                                                                                |  |  |  |  |  |  |  |
| <ul> <li>Choose PC or Mac</li> <li>Click Get Data</li> <li>SAVE the resulting file to your hard drive as an .xls file</li> </ul> |  |  |  |  |  |  |  |
| Click here to access data   PC Get School Data Get Entry Data                                                                    |  |  |  |  |  |  |  |
| View All Regional 2 Entries as Webpage                                                                                           |  |  |  |  |  |  |  |

# V. WEIGHT CLASS CHANGES AT SEEDING MEETING & UPDATING ONLINE ENTRIES

- A. Coaches may make a weight-class change for wrestlers at the regional seeding meeting. If this is done, the weight class must be updated on-line prior to entering results on Saturday evening. Wrestlers are permitted to go up one weight class from the class listed on the team regional entry form. Hosts must make the change. To make such a change, please follow these steps:
  - 1. Log-in at the Member Center Log-in and proceed to the wrestling host administration page.
  - 2. Choose the wrestler's school from the drop-down menu.
  - 3. Remove the wrestler from the incorrect weight class and insert in the updated weight class.
  - 4. Click on "Update Entries" to complete the change.
  - 5. Repeat process as needed

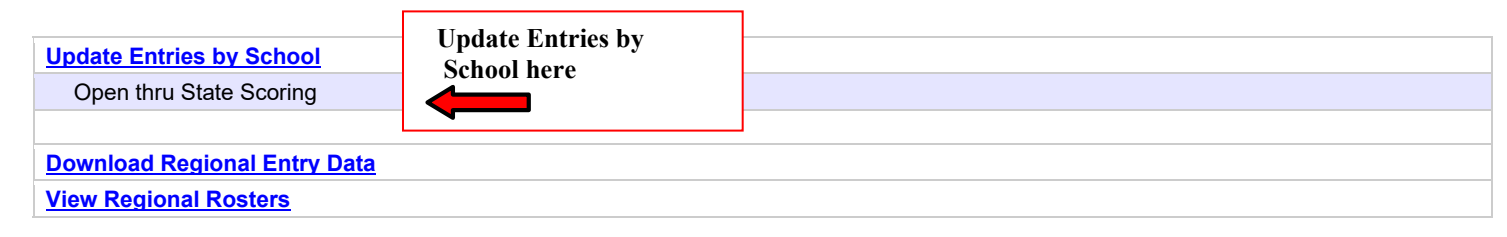

| Update Regional 2 Entries |                                |               |
|---------------------------|--------------------------------|---------------|
|                           | Click here to choose school  🗭 | Choose School |

|                          |            |           |                   |        |                  |            | Ch        | oose School | Continue      | le       |
|--------------------------|------------|-----------|-------------------|--------|------------------|------------|-----------|-------------|---------------|----------|
| Antioch Regional Entries |            |           | Make Weight Class |        |                  |            |           |             |               |          |
|                          |            |           |                   | correc | tion in this sec | uon        |           |             | Update Entrie | <u>s</u> |
| Wrestler A               |            |           |                   |        | Wrestler B       |            |           |             |               |          |
| Wt.                      | First Name | LAST NAME | Grad              | le     | Birthdate        | First Name | LAST NAME | Grade       | Birthdate     |          |
| 65                       |            |           | 8                 | •      |                  |            |           | 8 🖵         |               | Ē        |
| 70                       |            |           | 8                 | •      |                  |            |           | 8 🖵         |               | 1        |

# VI. CHANGES AFTER SEEDING MEETING

A wrestler who does not "make weight" the day of Regionals must be scratched and is ineligible for any other weight class. There are no changes to the brackets after the seeding meeting. If a wrestler does not make weight the day of the Regional or if a coach scratches a wrestler after the seeding meeting and before the start of the regional on Saturday, there are no substitutions. The match in which the wrestler who scratches was scheduled to wrestle simply becomes a forfeit win for his scheduled opponent. Do not allow any changes or substitutions after a bracket has been seeded.

# VII. ENTERING REGIONAL RESULTS

- A. Following your regional tournament, all results will be submitted on-line to the IESA. Results will be posted on the IESA website. All Regional results MUST be entered immediately at the conclusion of the meet. Please be sure your results are entered on Saturday.
- B. To enter results, please do the following:
  - Log-in at the IESA Member Center and proceed to the wrestling host administration page.
  - Click on "Set Regional Results"
  - <u>Choose a 1st place winner</u> from the 65-pound weight-class drop-down list. See below.
  - Tab to select the 2nd place winner, 3rd, 4th, for the weight class.
  - Select winners from <u>each weight class</u>.
  - If there is no qualifier for a particular weight-class place, select "no qualifier".
  - Click the "Update Results" button in the lower right-hand corner. If you do not click this button, your information will not be saved. Be sure to click "Update Results" periodically to "save" the information.
- C. The IESA will be able to view all results once they are updated. You will not need to fax results.

| Regional 7 Results |                 |                 |                 |                       |  |  |  |
|--------------------|-----------------|-----------------|-----------------|-----------------------|--|--|--|
| Weight             | 1st Place       | 2nd Place       | 3rd Place       | 4th Place (Alternate) |  |  |  |
| 65                 | Choose Wrestler | Choose Wrestler | Choose Wrestler | Choose Wrestler       |  |  |  |
| 70                 | Choose Wrestler | Choose Wrestler | Choose Wrestler | Choose Wrestler       |  |  |  |
| 75                 | Choose Wrestler | Choose Wrestler | Choose Wrestler | Choose Wrestler       |  |  |  |

# VIII. CONTACT INFORMATION

A. Contact information for the coaches and administrators of schools in your regional/sectional is listed on the Host Administration page.

| Regional 7                                  |  |
|---------------------------------------------|--|
| Email Regional 7 - Coaches   Administrators |  |

# **Regional 7 Coaches**

| Antioch          | John Smith | 847-999-2323 | jsmith@myschool.com     |
|------------------|------------|--------------|-------------------------|
| Fox Lake Stanton | Jim Smith  | 847-333-9455 | jsmith@myschool.com     |
| Grayslake        | Matt Smith | 847-222-9455 | matt.smith@myschool.org |